# REALM

### **Tips for Success**

#### How to Import Favourites and Listing Carts

In REALM<sup>™</sup>, you can import both your Favourite Listings and your Listing Carts from Stratus V3.

#### Here are the steps **to import your listing carts into REALM™:**

1. Click on your profile avatar and choose **Settings**.

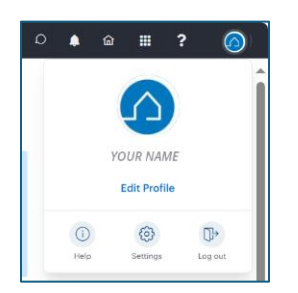

2. Choose **Stratus Lists** from the left-hand menu.

| My Profile       |                |
|------------------|----------------|
| Personalization  |                |
| Account          |                |
| Market Areas     |                |
| Notifications    |                |
| Land Registry    |                |
| Stratus Lists    | $\langle \neg$ |
| Stratus Searches |                |
|                  |                |

3. To import **individual listing carts** one at a time, click the Import button to add the Stratus V3 listing cart to REALM<sup>™</sup>.

| _ |               |  |
|---|---------------|--|
|   | Template cart |  |

10/20/2022 10:42 AM

Import

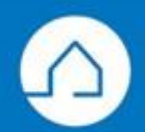

## **REALM**

4. To import multiple listing carts at once, activate the checkboxes on the listing carts you wish to import and click Import Selected.

**It is Important to note:** The Import Selected feature will save all searches to your contact card and not to the client contact cards.

| Imp                                                                                                    | ort Selected  |                     |          |               |
|----------------------------------------------------------------------------------------------------|---------------|---------------------|----------|---------------|
| <ul> <li>Image: A second second s</li></ul> | NAME          | MODIFIED 🔻          | IMPORTED | IMPORT-ACTION |
|                                                                                                    | СМА           | 7/13/2023 11:26 AM  |          | Import        |
|                                                                                                    | Template cart | 10/20/2022 10:42 AM |          | Import        |

Also note: If you have previously imported a listing cart, importing it again will overwrite your list.

Here are the steps **to import your favourite listings into REALM™:** 

- 1. To replace the Liked listings existing in REALM<sup>™</sup>, click the Replace REALM<sup>™</sup> Likes Button
- 2. To add Stratus V3 Favourites to the existing REALM<sup>™</sup> liked listings, click the Add to REALM<sup>™</sup> Likes Button.

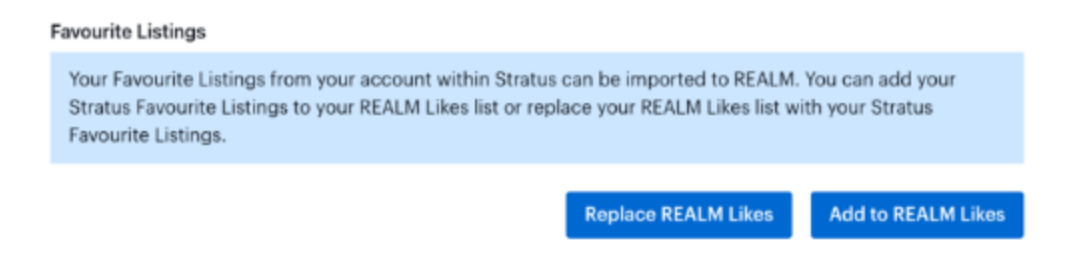

If you have any questions, please contact us at Help@REALMmlp.ca.

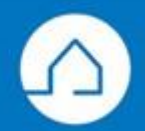